## 新生学信网学籍信息自查流程

全体新生:

按照《普通高等学校学生管理规定》(教育部第41号令)、教 育部《高等学校学生学籍学历电子注册办法》要求,新生学籍注册后, 需及时登录学信网实名注册并查询、核实本人身份信息和学籍注册信 息。为简化流程、提高服务质量,确保学生学籍学历信息真实准确, 现将新生学信网学籍信息自查流程作如下说明:

(1)新生本人登录"中国高等教育学生信息网(简称'学信网')"(http://www.chsi.com.cn);

(2) 点击学信网主页左侧"学籍学历查询-新生学籍"选项;

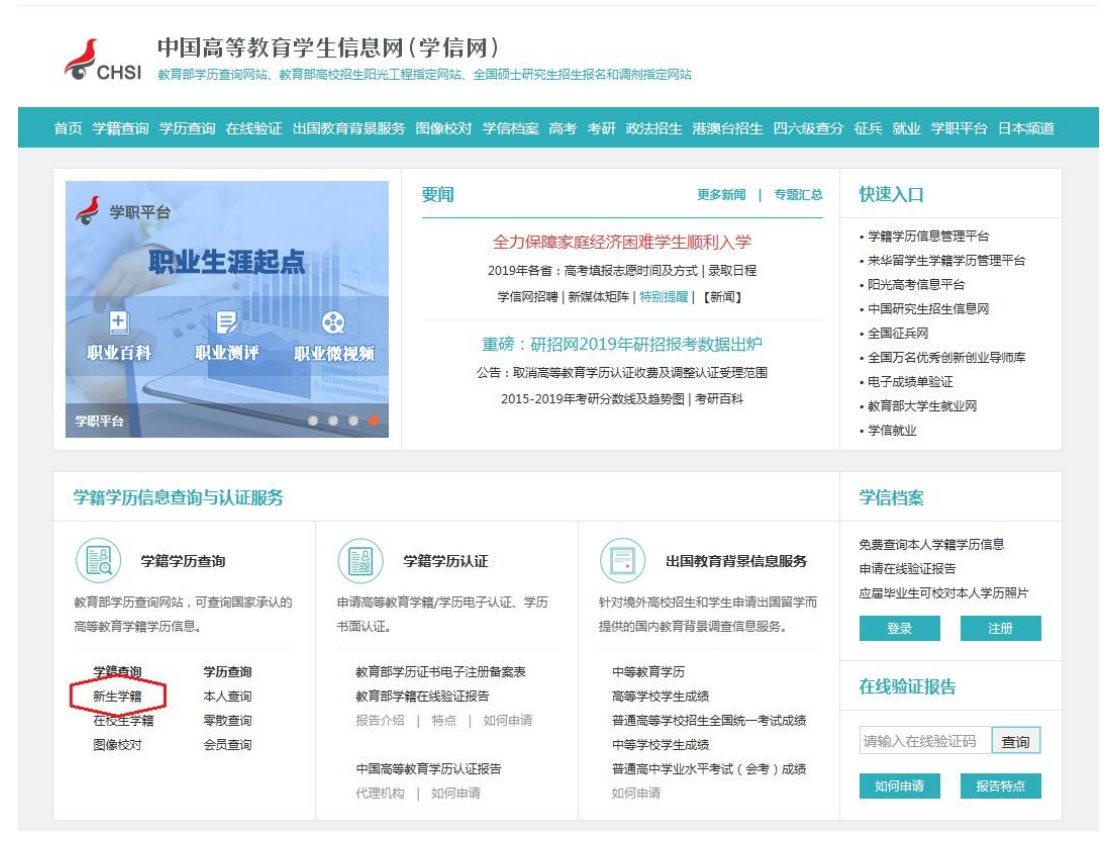

(3) 进入"学信档案"页面后点击"注册学信网账号";

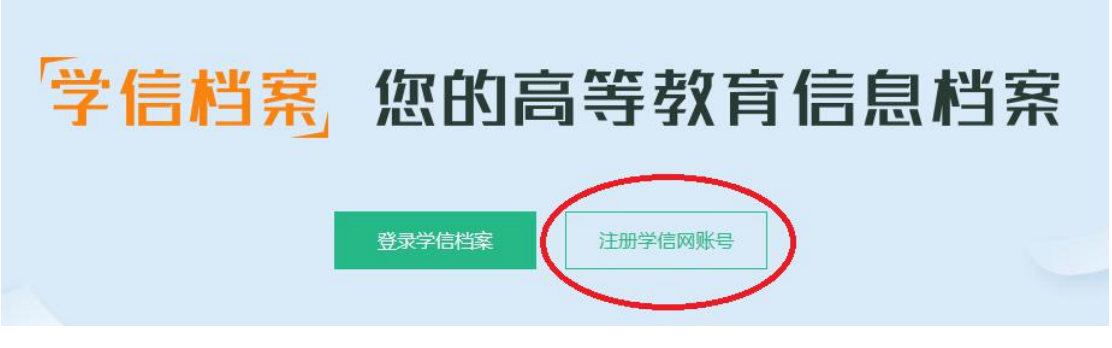

(4) 按网站提示绑定手机号码和证件号码后实名注册学信网用

户;

|                             | wawena na m               | 4                 |            |                     |             |  |
|-----------------------------|---------------------------|-------------------|------------|---------------------|-------------|--|
| "子信网账号"可用于1<br>支持的平台有·学信档塞( | 豆求子信网谷服务半1<br>今周像校对 学等信息核 | 合<br>对等) 中国研究生物生信 | 回 高老林      | 春秋类型招生报名平台。全国征兵网、学们 | 蔵业 内地(祖国大陆) |  |
| 高校面向港澳台招生信息网                | 1、学职平台、新职业网、              | 全国大学生创业服务网等。      | 0果您在使月     | 用这些服务时注册过账号,则可凭此账号@ | 用其他服务,例如:如果 |  |
| 四进门过国际公司,则可见                | 品版现写进行 新油州上版合             |                   | ⇒, IU/uiir | HALLING.            |             |  |
| ∗ 手机号                       |                           |                   |            |                     |             |  |
|                             |                           |                   |            |                     |             |  |
| *短信验证码                      |                           | 免费获取              |            |                     |             |  |
| * 密码                        |                           | E                 |            |                     |             |  |
| * 密码确认                      |                           | E                 | -          |                     |             |  |
|                             |                           |                   |            |                     |             |  |
| * 姓名                        |                           |                   |            |                     |             |  |
| * 证件类型                      | 居民身份证                     | ~                 | 中国大師       | 陆地区用户推荐设置居民身份证。     |             |  |
| * 27/4 日 77                 |                           |                   |            |                     |             |  |
| - 低件与的                      |                           |                   |            |                     |             |  |
| 安全邮箱                        |                           |                   | 请设定        | 一个安全邮箱,忘记密码时可通过此邮箱排 | 间密码。        |  |
|                             | 请牢记您设置的密保问题)              | 及答案,以便于您忘记密码;     | 过此"密       | 保问题、答案"找回密码。        |             |  |
|                             |                           |                   |            |                     |             |  |
| 密保问题1                       | 请选择                       | ~                 | 答案         |                     |             |  |
| 密保问题2                       | 请选择                       | ~                 | 答案         |                     |             |  |
| 密保问题3                       | 请洗择                       | ~                 | 答案         |                     |             |  |
| and the state               | HANT A                    |                   |            |                     |             |  |

(5) 注册完成后,点击"学籍信息"进入新生学籍查询;注册 成功后,返回**重新点击"新生学籍"、"登录学信档案"**,登陆成功 后核对自己的姓名、性别、身份证号等主要信息,若跟参加高考时的 **信息**一致,则直接关闭页面即可完成网上学籍信息自查,学籍状态显示为"在籍(注册学籍)"的学生即视为学籍自查成功。

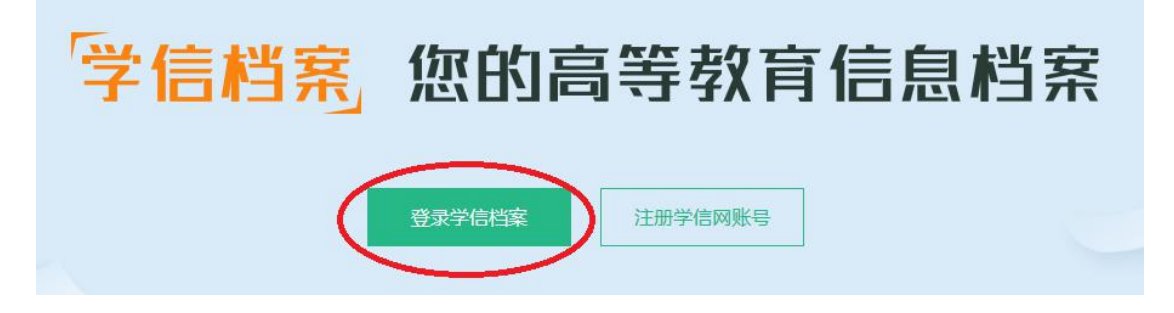

注意事项:

(1)为了个人的信息安全,务必自己本人注册。注册时认真填 写姓名、身份证号码、邮箱、密保问题等信息,填入的姓名和身份证 号必须**和学籍信息(即参加高考时的信息)保持一致**,否则无法正确 链接到个人的学籍信息。不要多填入空格或其他字符,身份证号码带 有字母 X 的请填大写字母。密保问题请填写真实答案。请同学们务必 牢记密码,一旦遗忘,不可找回,将无法再登录学信网,会给将来诸 如学历认定、各类成绩认证、就业考研等等带来不便。

(2)点击"注册"前,务必再次仔细检查填写好的信息。注册 完成后,须回到学信网首页**重新登录**,并打开个人信息**再次核实**。

(3)每个学生都要求注册并核查,若提示因身份证号码被他人 注册导致无法注册或无法登录学信网等问题,学校没有权限解决,请 按照学信网平台帮助中心页面进行解决, https://account.chsi.com.cn/account/help/index.jsp,或联系学 信网客服,客服热线:010-82199588,客服邮箱:kefu@chsi.com.cn。

| CHSI 中国高等教育 | 学生信息网(学信网) 帮助中心                         | 登录   注册         |  |  |  |  |  |
|-------------|-----------------------------------------|-----------------|--|--|--|--|--|
|             | 温利问题接一種                                 | <b>夏</b> 学信网机器人 |  |  |  |  |  |
| 常见问题        | 1 学信网账号可以做什么?                           |                 |  |  |  |  |  |
| 账号注册        | 2 如何找回用户名和密码?                           |                 |  |  |  |  |  |
| 账号登录        | 5 hn/而带架注血 2                            |                 |  |  |  |  |  |
| 重复注册        | <ul> <li>▲ 重新注册是否影响学籍学历信息查询?</li> </ul> |                 |  |  |  |  |  |
| 信息修改        |                                         |                 |  |  |  |  |  |
| 其他问题        | 5 填写证件号码后提示证件号码已被注册怎么办?如何解决身份证号码重复问题?   |                 |  |  |  |  |  |
|             | 6 填写手机号码时提示已被注册是什么原因?                   |                 |  |  |  |  |  |
|             | 7 登录学信档案账号时提示"操作过于频繁,操作被禁止"应如何处理?       |                 |  |  |  |  |  |
|             | 8 注册时提示邮箱IP受限,如何处理?                     |                 |  |  |  |  |  |
|             | 1 总共 8 条数据                              |                 |  |  |  |  |  |
|             |                                         |                 |  |  |  |  |  |

教务处联系人:韩丹 029-88430584

教务处

2019年10月24日